# USER GUIDE OF ALL Brands tyres catalogue

Find the tyre catalogue on Service Box: Independent Repairer: http://public.servicebox-parts.com Authorized Repairer: https://servicebox.mpsa.com

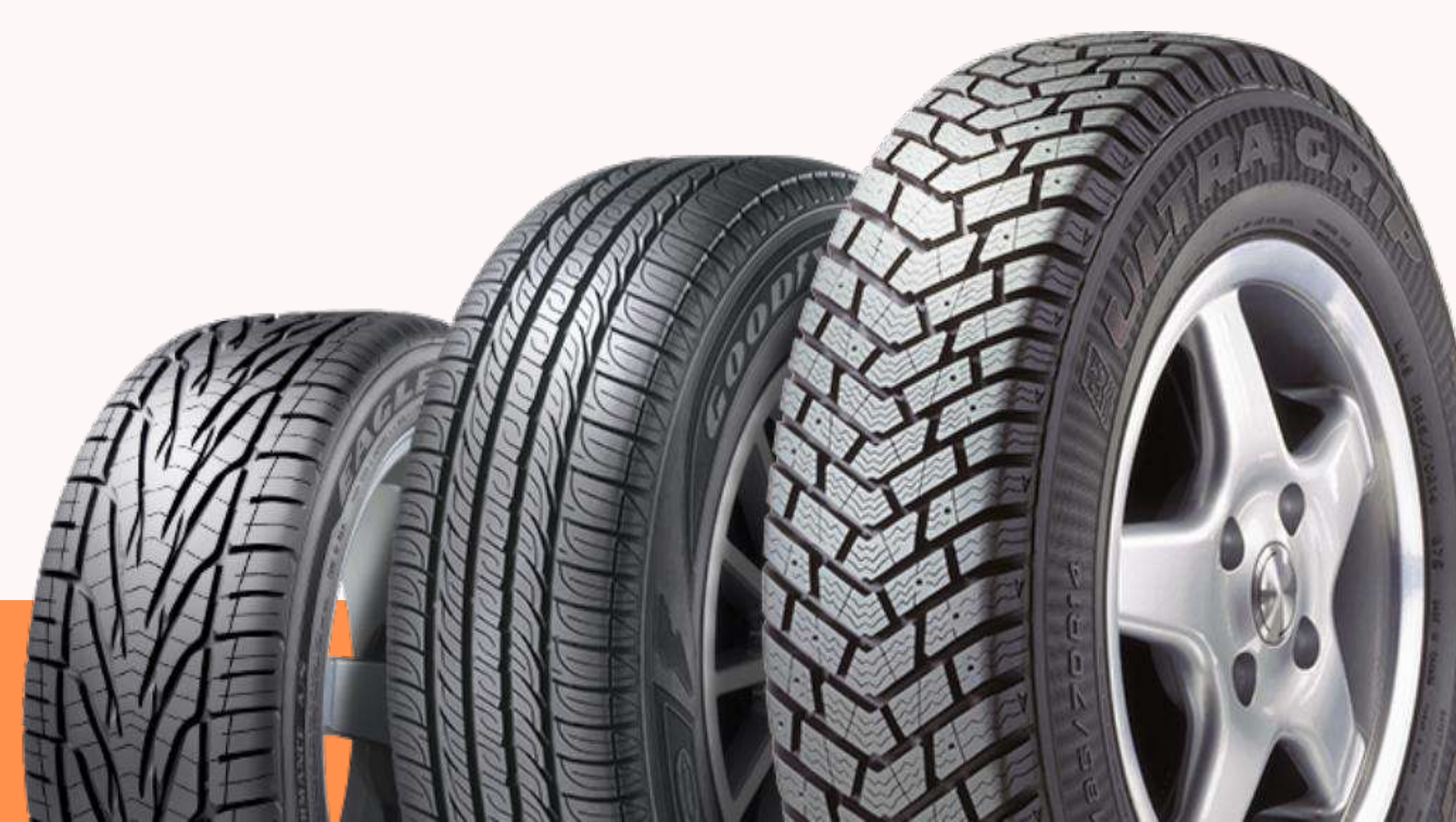

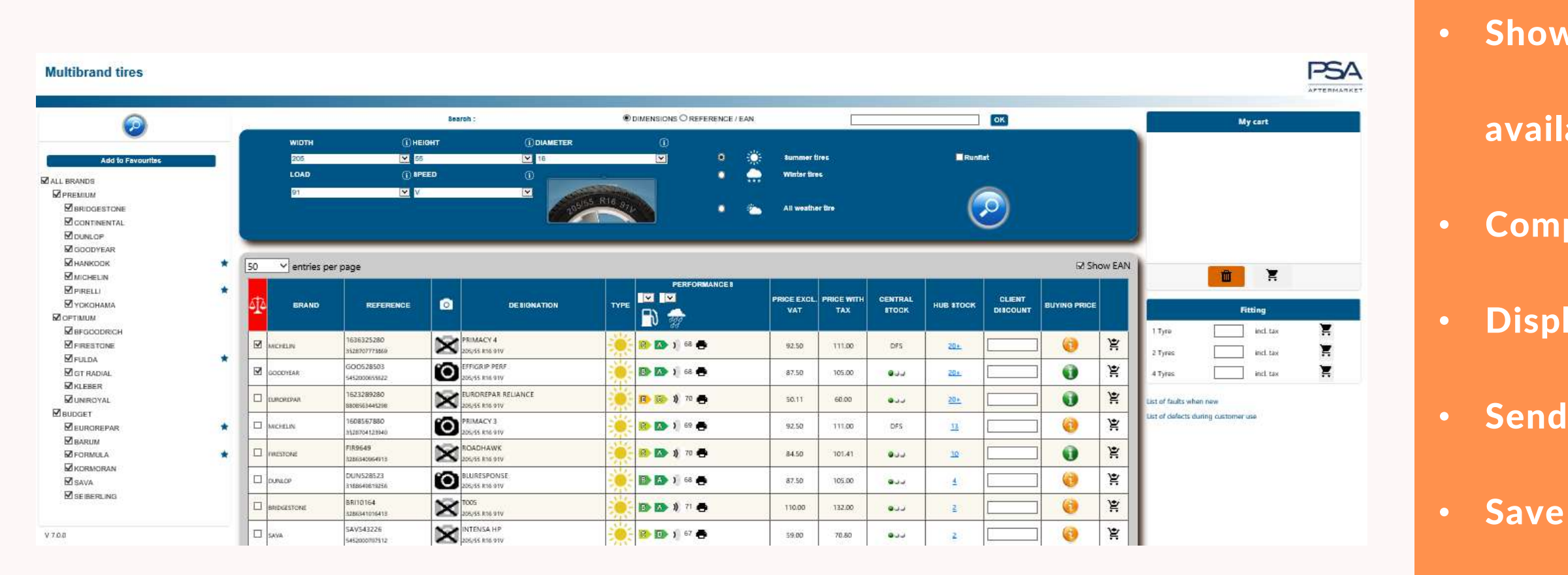

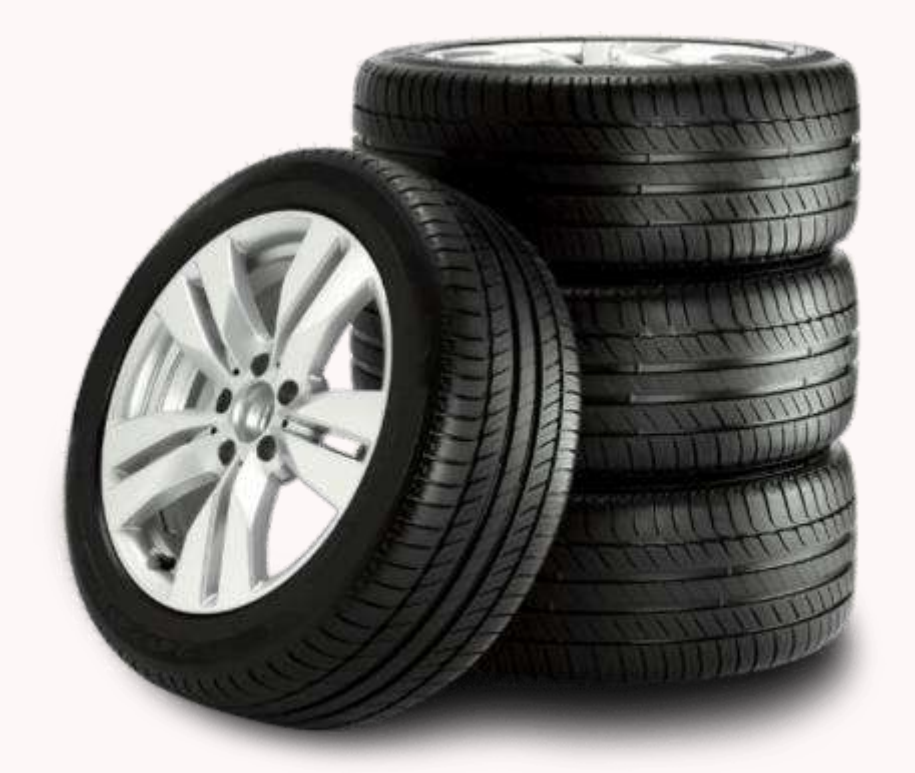

## ADVANTAGES

- Shows Central stock and Hub stock sorted by quantity available in stock from distributor and central stock
  Compare up to three tyre types (performance, price ...)
  Display and print performance labels
  Send the comparison to the customer by email
- Save your favorite brands
- Search simplified by dimensions, EAN code or references
- Filter seasonal tyres (winter / summer/ all seasons)
- Shows the discount and final price of repairer
- Select "Run flat" tyres by filter
  - **Transfer the cart selection to the DMS**
- View the tyre picture

### ADD FAVORITE BRANDS TO FACILITATE YOUR SEARCH.

- Select at least one brand
- It is possible to select as many brands as you want
- Favorite brands will be pre-selected each time the catalogue is opened (parameters per user)

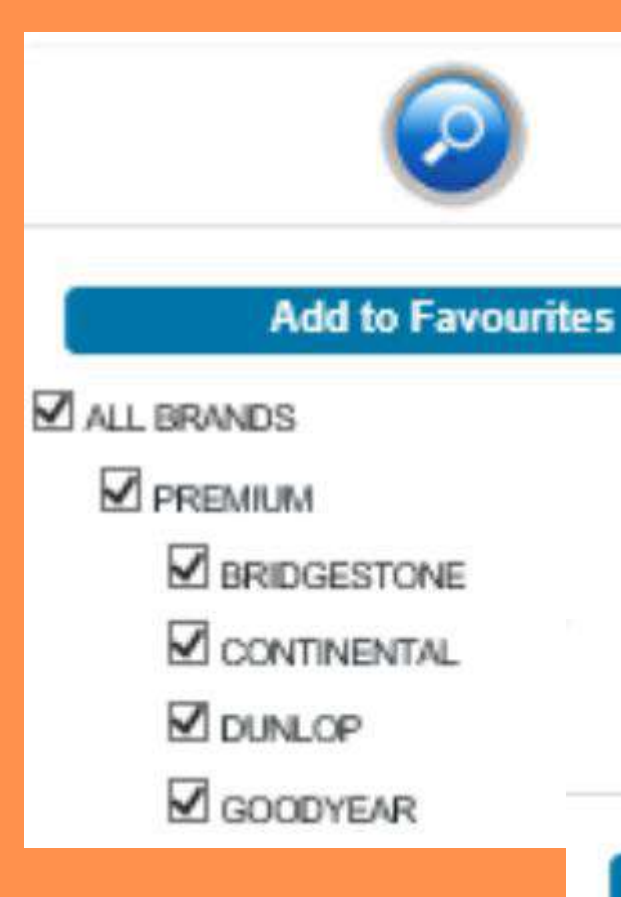

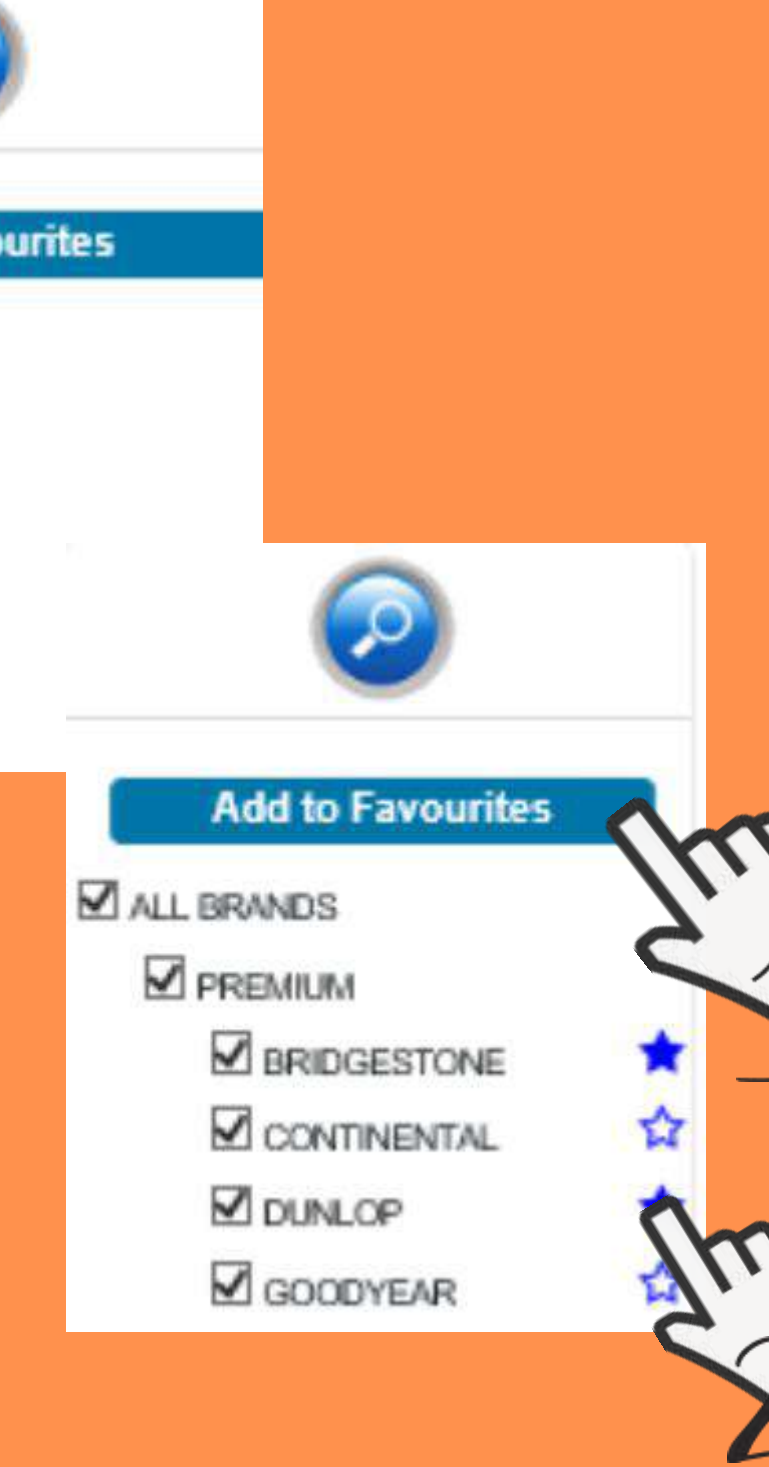

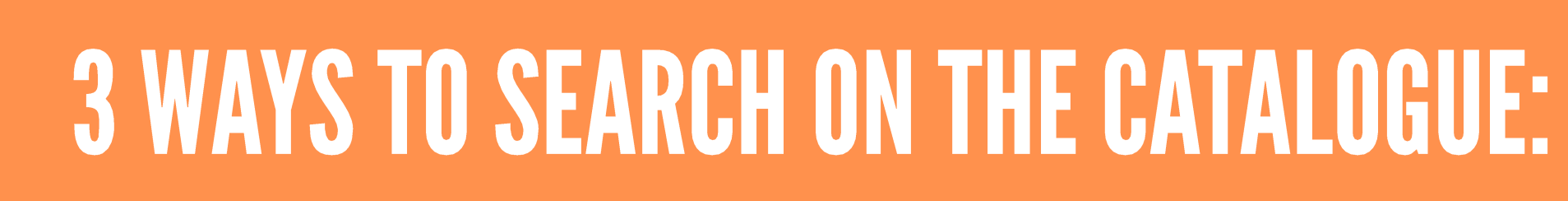

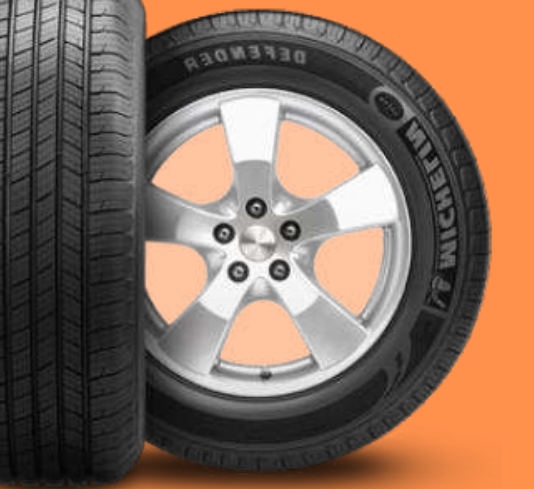

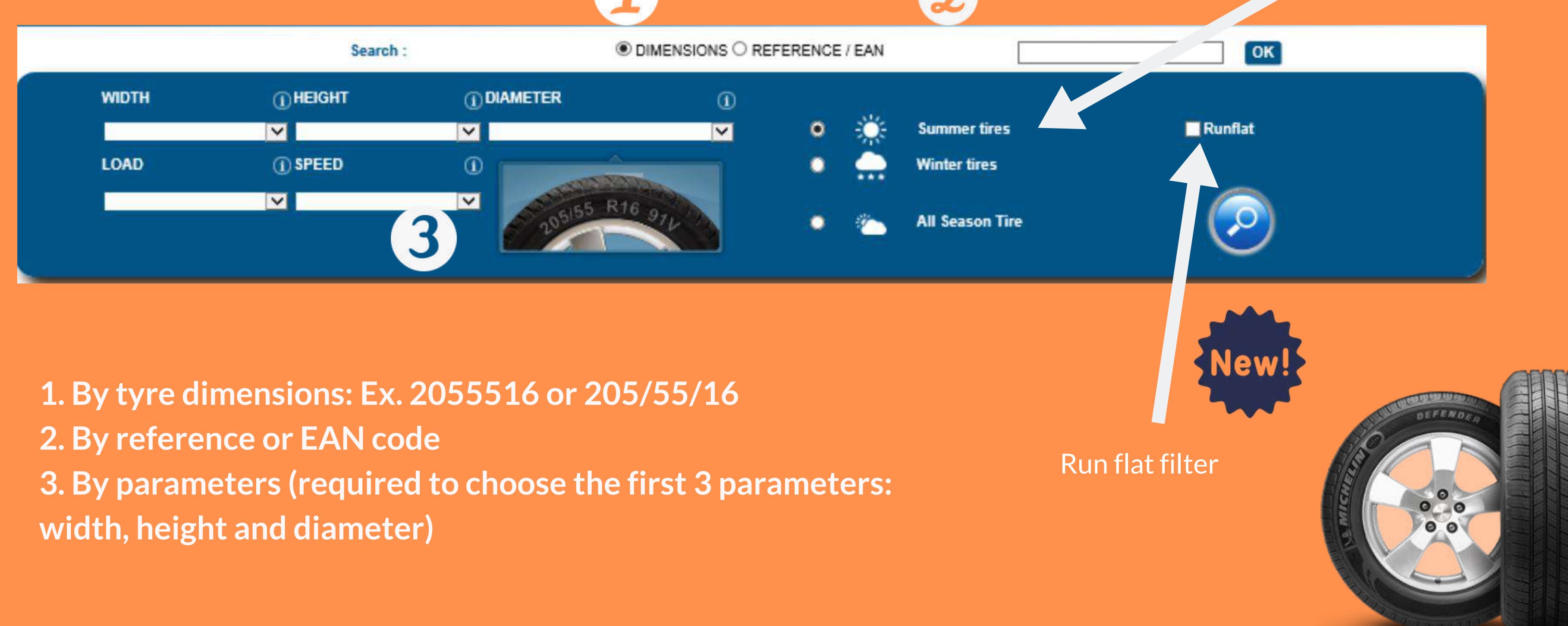

#### It is possible to filter the search by season

## **SEARCH RESULTS**

#### Comparison/quote of the selected tires

50

 $\square$ 

T A

1606595080 CONTINENTAL 4019238525984 The results of the search will be displayed in sets of 50 with the possibility of 100 references per page

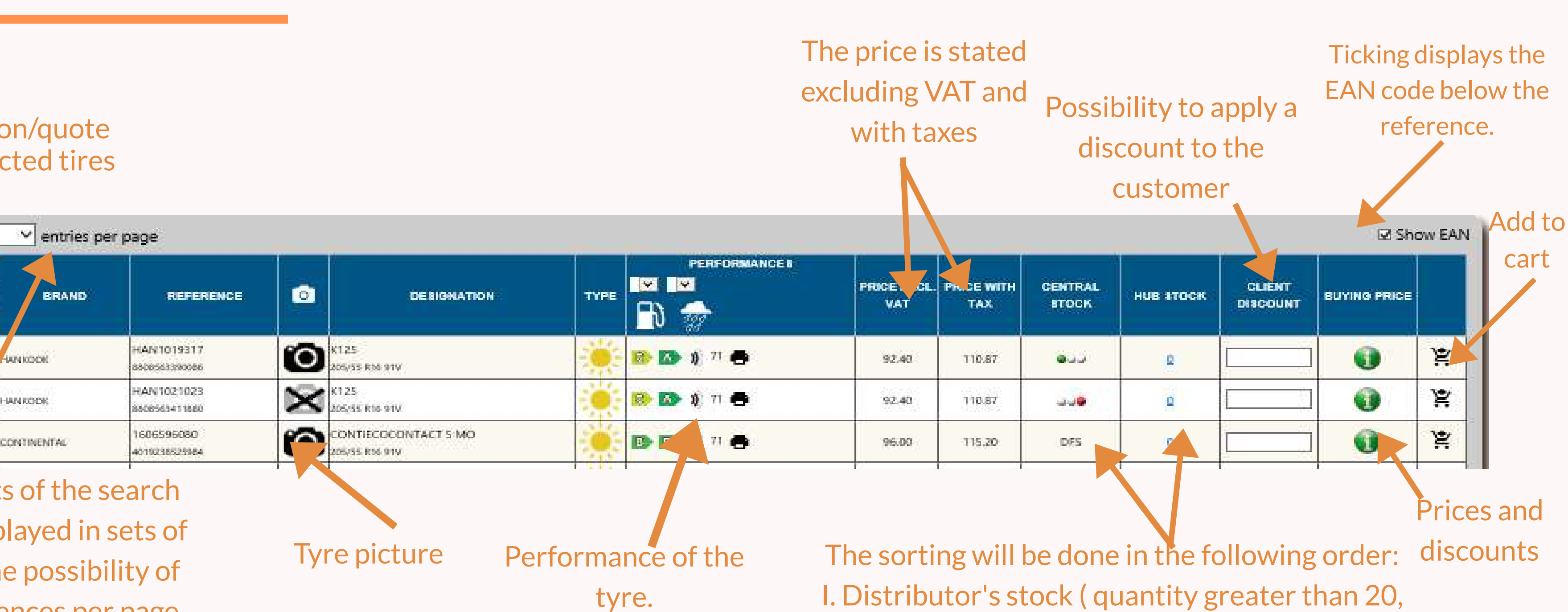

II. Central stock (color indicates availability) III. Stock at the supplier's location (DFS)

the display will be "20+"

### **O TYRE PICTURE**

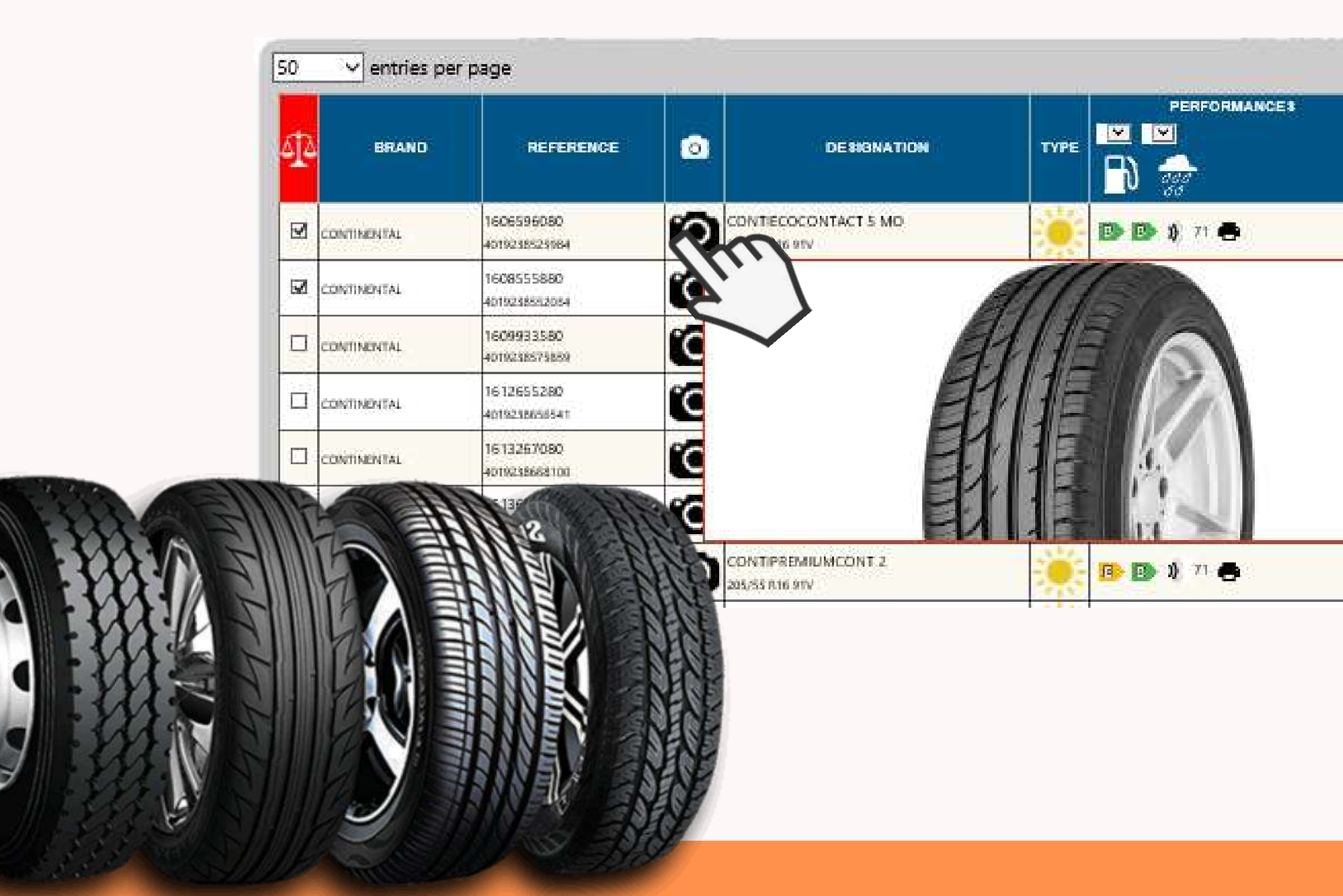

|   | BUYING PRICE | CLIENT<br>DISCOUNT | HUB STOCK | CENTRAL<br>BTOCK | PRICE WITH | PRICE EXCL.<br>VAT |
|---|--------------|--------------------|-----------|------------------|------------|--------------------|
| ¥ | 0            |                    | ٩         | DFS              | 115.20     | 96.00              |
| ¥ | 0            |                    | <u>a</u>  | DFS              | 115.20     |                    |
| ¥ | 0            |                    | <u>a</u>  | DFS              | 115.20     |                    |
| ¥ | 0            |                    | Q         | DFS              | 115.20     |                    |
| ¥ | 0            |                    | <u>0</u>  | DFS              | 115.20     |                    |
| ¥ | 0            |                    | ٩         | DFS              | 139.20     |                    |
| ¥ | 0            |                    | <u>1</u>  | DFS              | 115.20     | 96.00              |
|   |              | 1.00               |           |                  |            |                    |

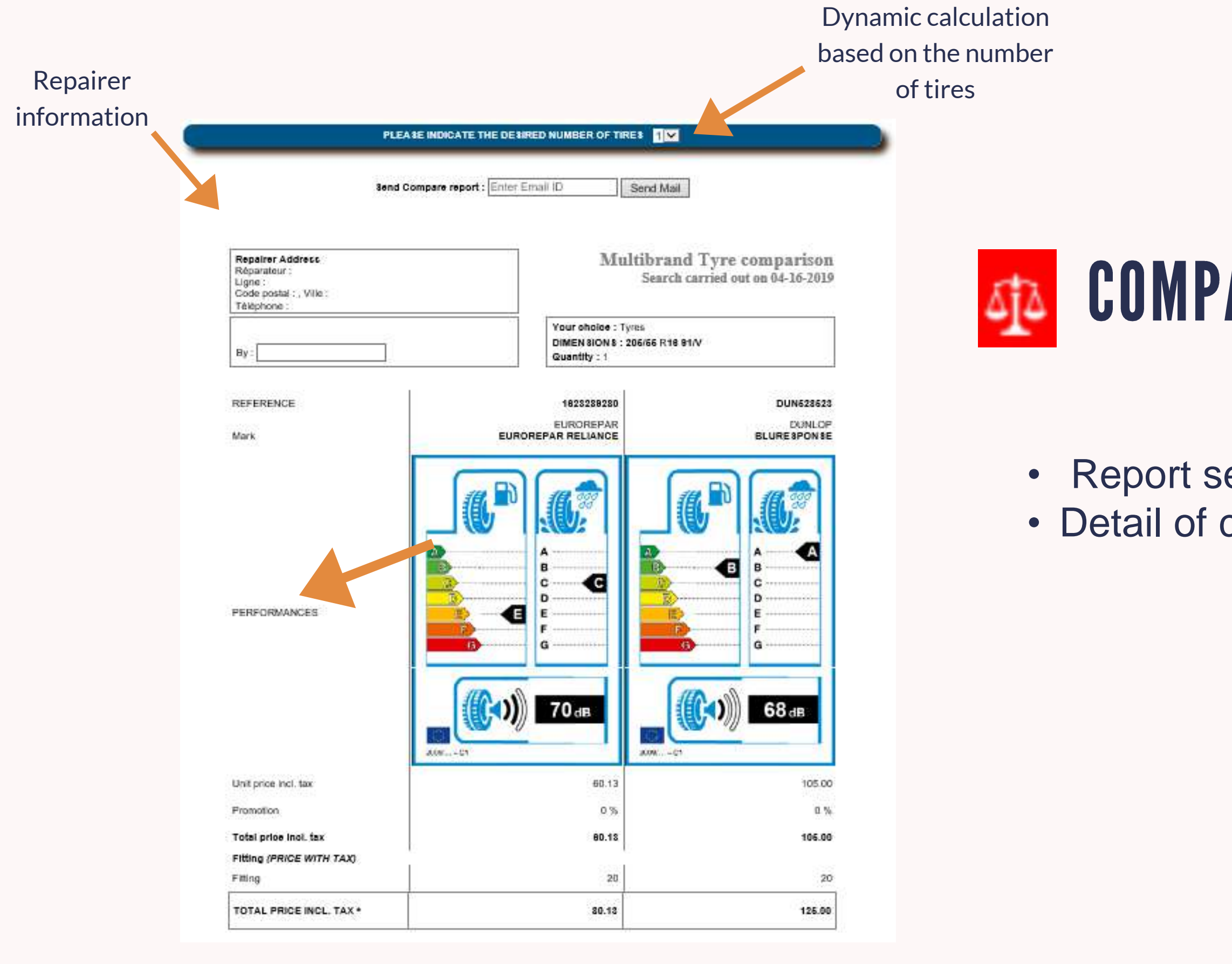

#### **COMPARISON BETWEEN 2 OR 3 TYRES**

Report sent by e-mailDetail of customer estimate

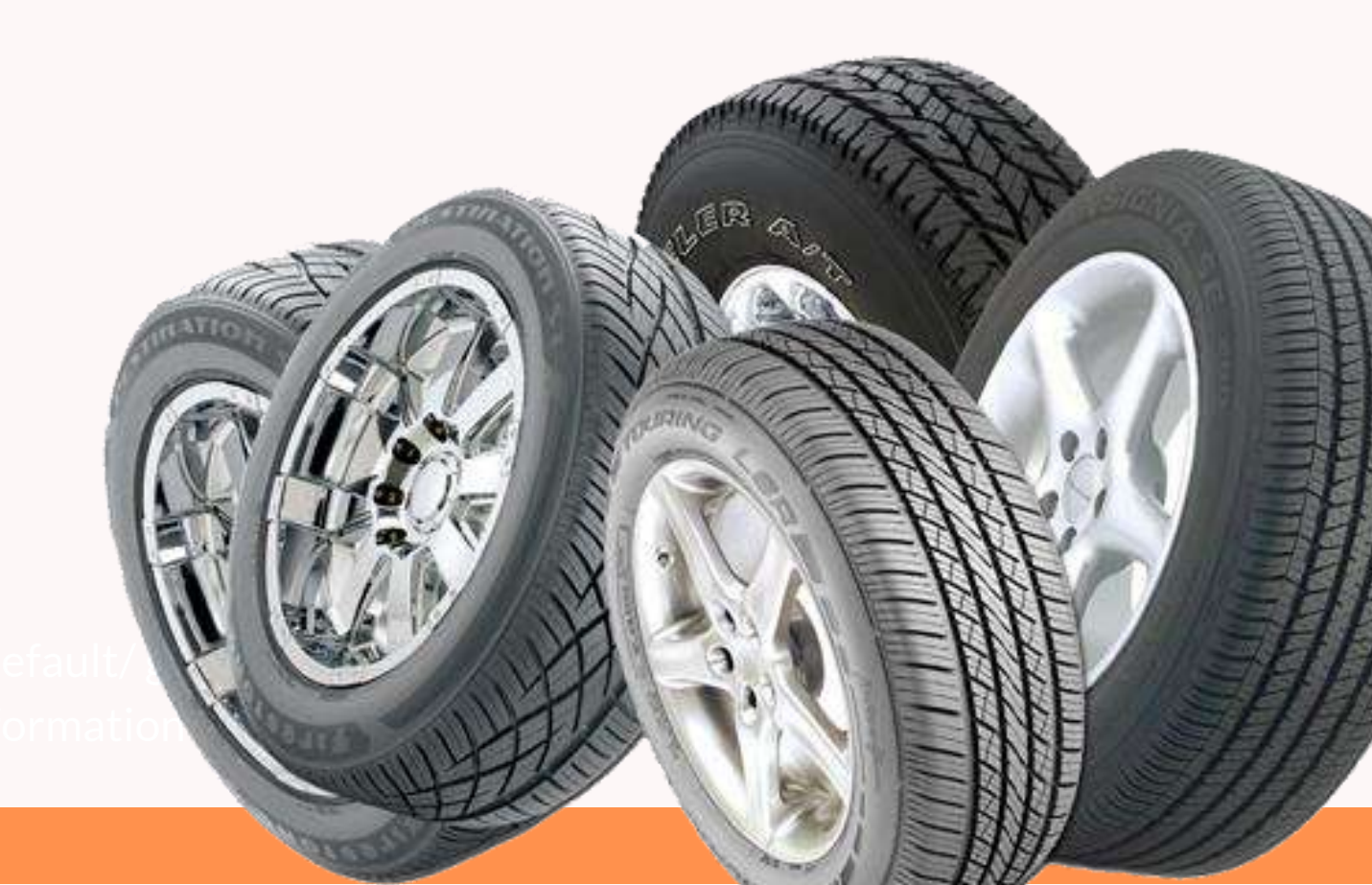

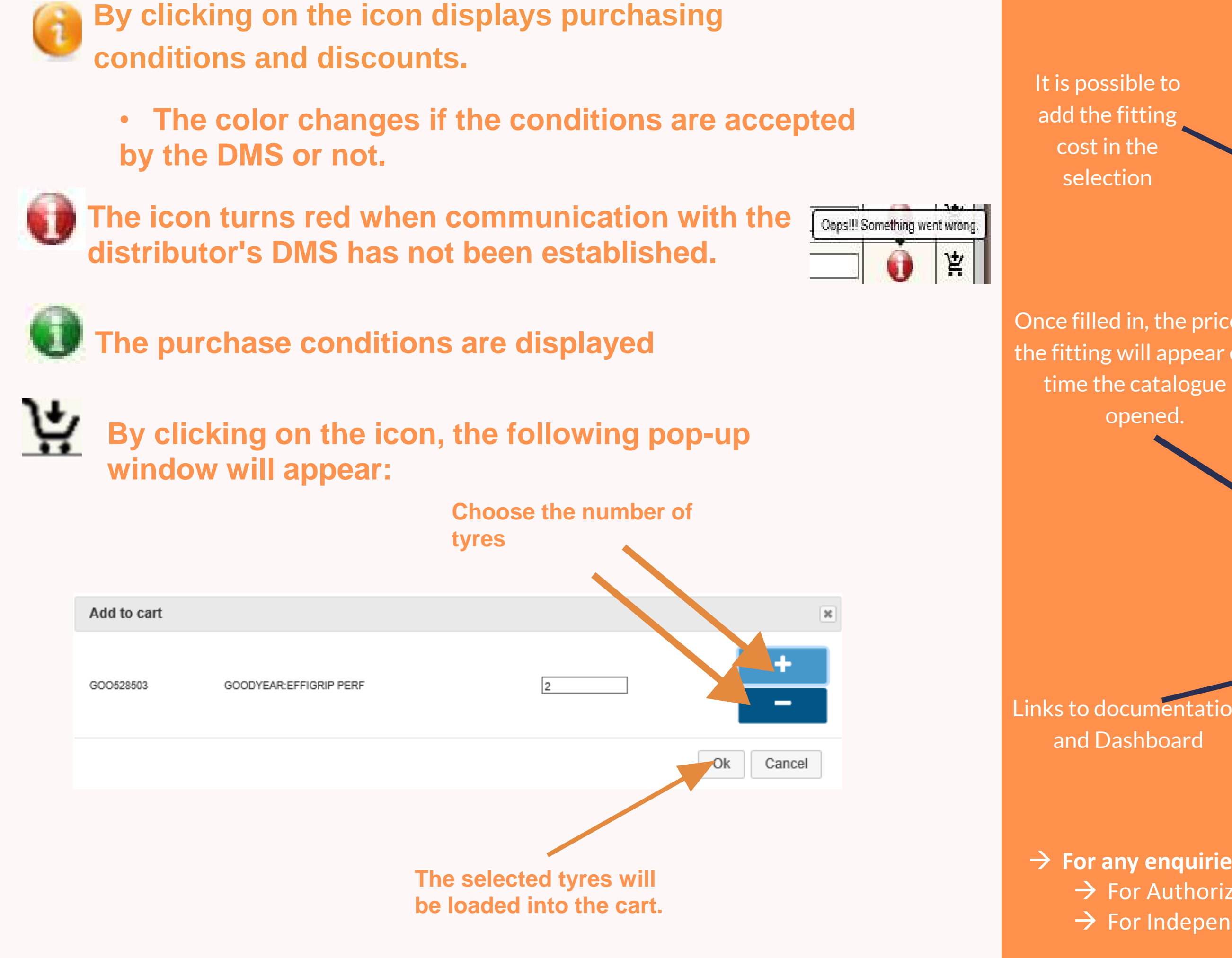

It is possible to add the fitting cost in the selection

and Dashboard

#### Add to cart (Service Box estimation menu)

Once filled in, the price the fitting will appear e time the catalogue i opened.

|           |                    | 1             |           |        |  |
|-----------|--------------------|---------------|-----------|--------|--|
|           | DUN528523          |               | 2         | Û      |  |
|           | 2 Tyres            |               | 1         | ů      |  |
| es of     |                    |               |           |        |  |
| each<br>s |                    | Û             | X         |        |  |
|           | Fitting            | and baland    | ing fixed | prices |  |
|           | 1 Tyre             | 10 i          | ncl. tax  | Ĭ      |  |
|           | 2 Tyres            | 20 i          | ncl. tax  | Ħ      |  |
|           | 4 Tyres            | 30 i          | ncl. tax  | ž      |  |
|           | List of faults w   | nen new       |           |        |  |
|           | List of defects of | during custon | ner use   |        |  |
|           | Dashboard          |               |           |        |  |
|           | User guide         |               |           |        |  |

You will find the recommended price in Service Box (under Spare parts catalogue: tyres/fixed prices).

 $\rightarrow$  For any enquiries or assistance, please contact us : → For Authorized Repairer via <u>help and contact</u>  $\rightarrow$  For Independent Repairers through the <u>usual channel</u>